# brother

### HL-L2386DW / HL-L2385DW / HL-L2376DW / HL-L2375DW / HL-L2370DN / HL-L2351DW / HL-L2350DW

คู่มือการติดตั้งเครื่องอย่างง่าย

อ่าน Product Safety Guide (คู่มือเกี่ยวกับความปลอดภัยของ ผลิตภัณฑ์) ก่อน จากนั้นอ่าน คู่มือการติดตั้งเครื่องอย่างง่าย เพื่อทราบขั้นตอนการติดตั้งที่ถูกด้อง

ผลิตภัณฑ์บางรุ่นมีจำหน่ายในบางประเทศเท่านั้น 0

ดูคู่มือล่าสุดได้ที่ Brother Solutions <u>Center:</u> support.brother.com/manuals

D01H7D001-00 THA เวอร์ชั่น A

### นำเครื่องออกจากกล่องบรรจุภัณฑ์และตรวจสอบส่วนประกอบต่างๆ

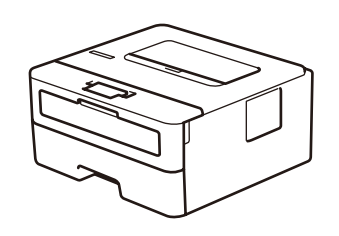

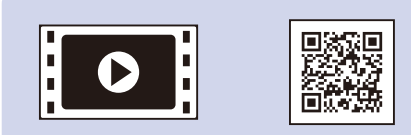

ดูวีดิโอคำถามที่พบบ่อยของเรา เพื่อรับความช่วยเหลือเกี่ยวกับ การตั้งค่าเครื่องพิมพ์บราเดอร์ ของคุณได้ที่: support.brother.com/videos

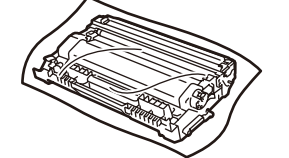

ชุดแม่แบบสร้างภาพ (ดรัม) และตลับผงหมึก (โทนเนอร์) ที่ให้มาในกล่อง

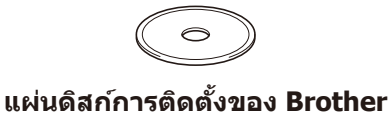

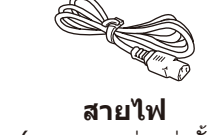

(เฉพาะบางรุ่นเท่านั้น)

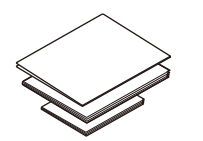

คู่มือการติดตั้งเครื่องอย่างง่าย **คู่มืออ้างอิงการใช้งาน** (เฉพาะบางรุ่นเท่านั้น) Product Safety Guide (คู่มือเกี่ยวกับความ ปลอดภัยของผลิตภัณฑ์)

• ส่วนประกอบที่บรรจุภายในกล่องอาจแตกต่างกันไป ทั้งนี้ขึ้นอยู่กับประเทศของคุณ อินเทอร์เฟสการเชื่อมต่อที่มีอาจแตกต่างกันไปโดยขึ้นกับรุ่นผลิตภัณฑ์ คุณจะต้องซื้อสายเชื่อมต่อที่ถูกต้องหากคุณจำเป็นต้องใช้

หมายเหตุ:

สาย USB

ขอแนะนำให้ใช้สาย USB 2.0 (ชนิด A/B) ที่ยาวไม่เกิน 2 เมตร

สายเครือข่าย ให้ใช้สายเกลียวคู่แบบต่อตรง ประเภท 5 (หรือสูงกว่า)

• ภาพประกอบใน *คู่มือการติดตั้งเครื่องอย่างง่าย* เล่มนี้แสดงผลิตภัณฑ์รุ่น HL-L2375DW • *คู่มืออ้างอิงการใช้งาน* มีให้ในแผ่นดิสก์การติดตั้งของ Brother ในประเทศที่ไม่มีรวมมาให้ใน กล่อง

### การเข้าถึงเครือข่ายที่ปลอดภัย

รหัสผ่านเริ่มต้นสำหรับเครื่องของคุณอยู่บนฉลากด้านหลังของเครื่อง (ขึ้นตันด้วย "Pwd") ้เราขอแนะนำเป็นอย่างยิ่งให้คุณเปลี่ยนรหัสผ่านเพื่อป้องกันเครื่องของคุณ จากการเข้าถึงที่ไม่ได้รับอนุญาต

### ้นำวัสดุบรรจุภัณฑ์ออกแล้วติดตั้งชุดประกอบชุดแม่แบบสร้างภาพ (ดรัม) และตลับผงหมึก (โทนเนอร์)

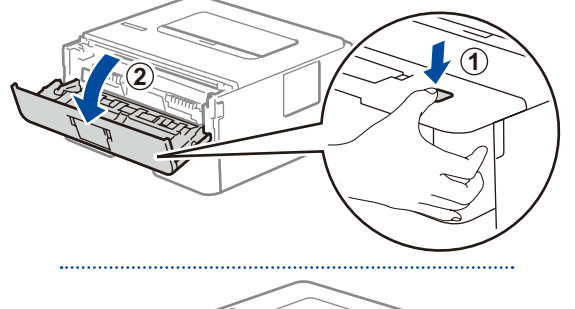

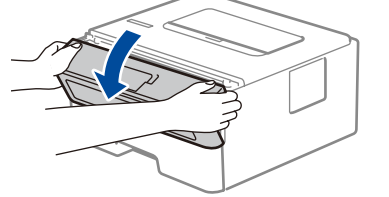

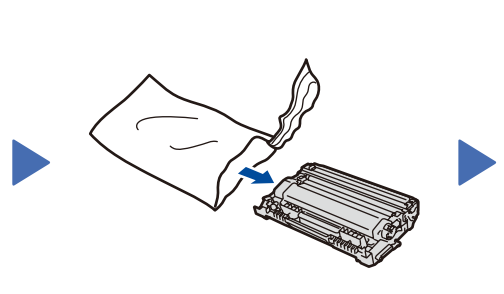

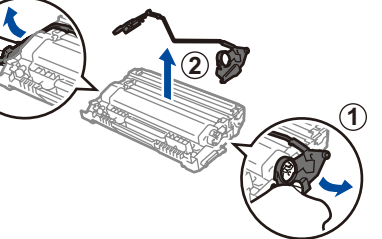

นำชิ้นส่วนสีส้มออก

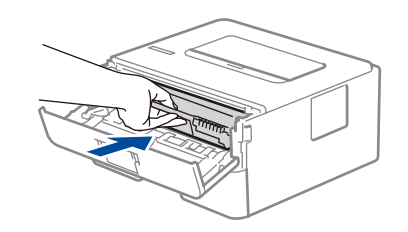

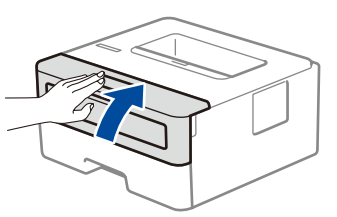

กดให้แน่น

### ใส่กระดาษในถาดใส่กระดาษ

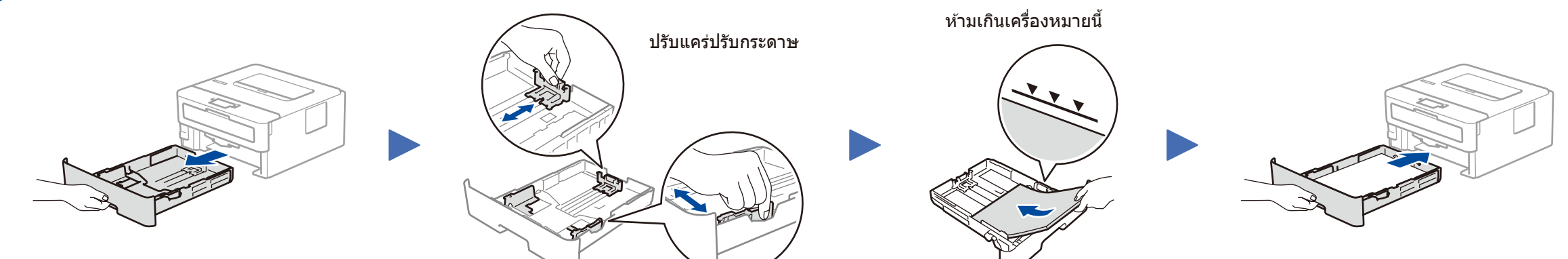

### เชื่อมต่อสายไฟและเปิดเครื่อง 3

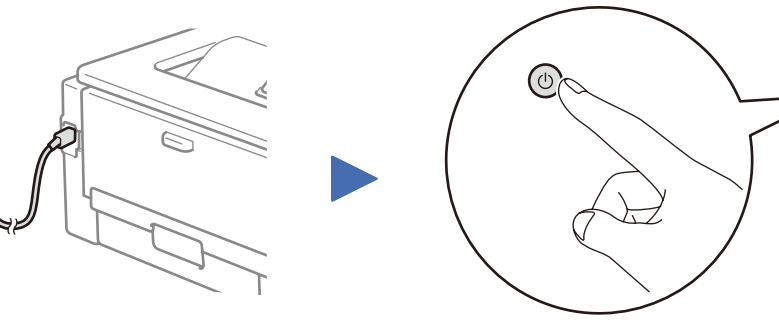

ด้านหลัง

ด้านหน้า

### เลือกภาษาของคุณ (หากจำเป็น)

- 1. กด ▼ หรือ ▲ เพื่อเลือก [Initial Setup] (การตั้งค่าเริ่มแรก) จาก นั้นกด **OK**
- 2. กด OK เพื่อเลือก [Local Language] (ภาษาท้องถิ่น)
- 3. กด ▼ หรือ ▲ เพื่อเลือกภาษาของคุณ จากนั้นกด OK

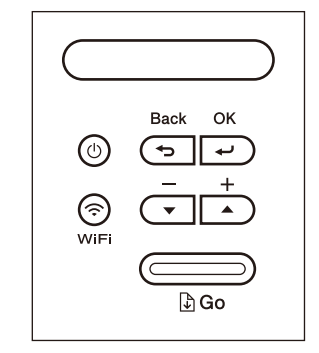

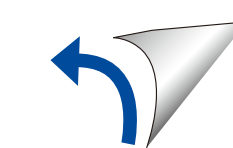

## 5 เลือกอุปกรณ์เพื่อเชื่อมต่อกับเครื่องของคุณ

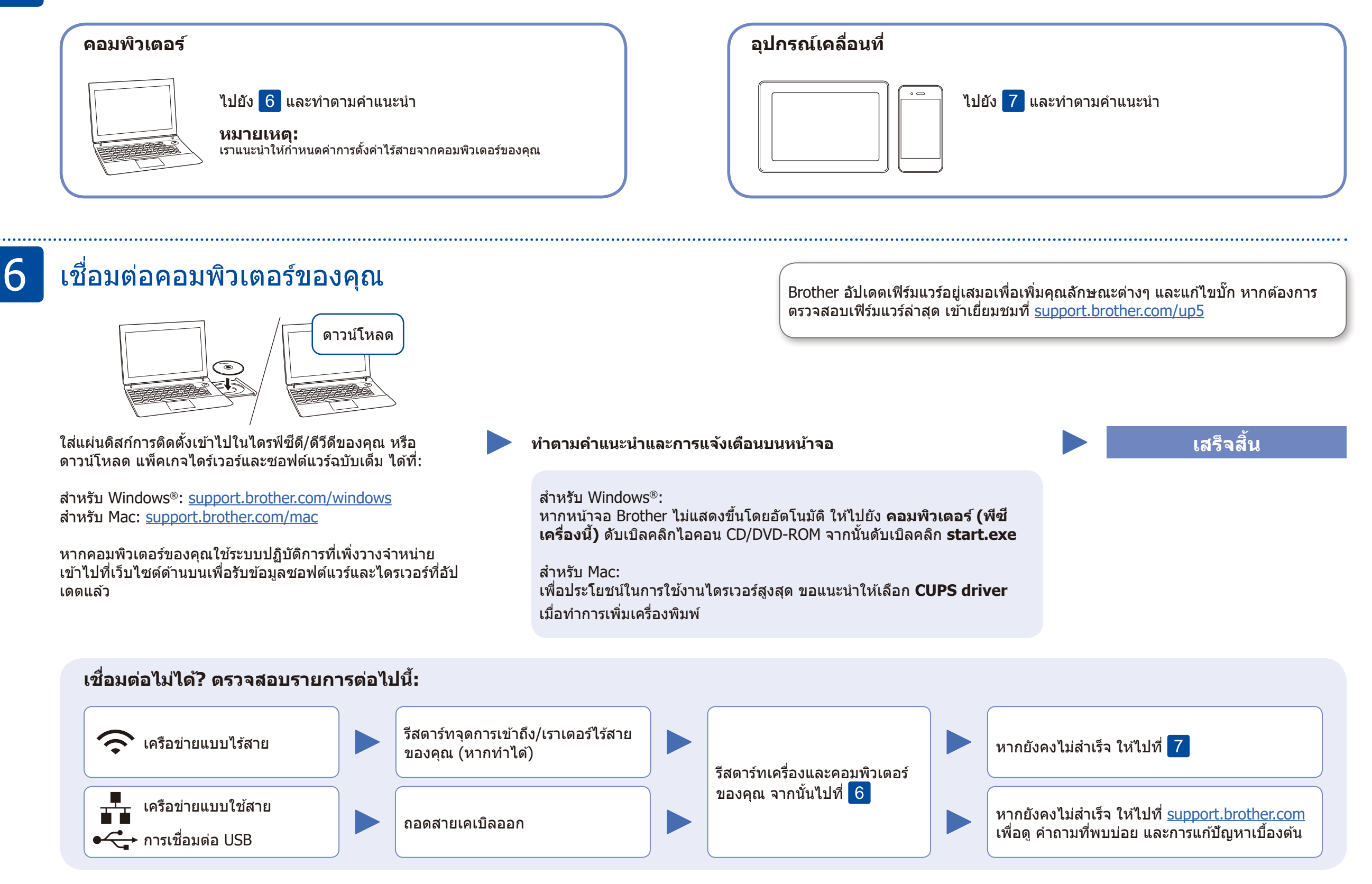

## การตั้งค่าไร้สาย (เฉพาะรุ่นไร้สายเท่านั้น)

ค้นหา SSID (ชื่อเครือข่าย) และคีย์เครือข่าย (รหัสผ่าน) ของคุณบนจุดการเข้าถึง/เราเตอร์ไร้สายของคุณ และ เขียนลงในตารางด้านล่างนี้

| SSID (ชื่อเครือข่าย)     |  |
|--------------------------|--|
| ดีย์เครือข่าย (รหัสผ่าน) |  |

เพื่อเลือกตัวเลือกเมนูแต่ละตัวเลือก ให้กด ▲ หรือ ▼ จากบั้บกด **ดห**ูเพื่อยืบยับ เลือก เลือก SSID (ชื่อเครือข่าย) สำหรับจุด การเข้าถึง/เราเตอร์ของคุณและป้อนคีย์ เครือข่าย (รหัสผ่าน)

support.brother.com/wireless-support

แม้คุณจะไม่มีจุดการเข้าถึง/เราเตอร์ไร้สาย คุณยังสามารถเชื่อมต่ออุปกรณ์ของคุณเข้ากับ เครื่องของคุณโดยตรงได้ สำหรับการสนับสนุนเกี่ยวกับเครือข่ายไร้สายเพิ่มเติม ให้ไปที่

### สำหรับคอมพิวเตอร์

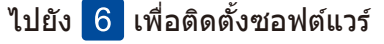

|   | SSID: XXXXXXX<br>คีย์เครือข่าย: XXXX                                                                                                    | หรอ ♥ จากนนกด OK เพอยนยน เลอก<br>[Network] (เครือข่าย) > [WLAN] ><br>[Setup Wizard] (วิชาร์ดข่วยติดดั้ง)<br>จากนั้นกด ♥                    | เครอขาย (รหลผาน)<br>เมื่อการตั้งค่าแบบไร้สายสำเร็จ หน้า<br>จอแสดงผลแบบ LCD จะแสดง<br>[Connected] (เชื่อมต่อแล้ว)                                                                  |                                                                                                    | สำหรับอุปกรณ์เคลื่อนที่<br>ไปยัง <mark>8</mark> เพื่อติดตั้งแอป |  |
|---|----------------------------------------------------------------------------------------------------|----------------------------------------------------------------------------------------------------|----------------------------------------------------------------------------------------------------|----------------------------------------------------------------------------------------------------|-----------------------------------------------------------------|--|
|   | หากคุณไม่สามารถหาข้อมูลนี้ได้ ให้สอบถามผู้ดูแล<br>ระบบเครือข่ายหรือผู้ผลิตจุดการเข้าถึง/เราเตอร์ไร้<br>สาย                                                                                  |                                                                                                    | หากการดั้งค่าไม<br>เครื่อง Brother<br>เข้าถึง/เราเตอร์<br>ทำซ้า <mark>7</mark>                                                                                                    | ม่สำเร็จ ให้รีสตาร์ท<br>ของคุณและจุดการ<br>ใร้สายของคุณ และ                                                                                            |                                                                 |  |
| 8 | 8<br>พิมพ์โดยใช้อุปกรณ์เคลื่อนที่ของคุณจะต้องเชื่อมต่อกับเครือข่ายแบบไร้สายเครือข่ายเดียวกับเครื่อง Brother ของคุณ                                                                          |                                                                                                    | Brother SupportCenter คือแอปพลิเคชันสำหรับอุปกรณ์เคลื่อนที่ซึ่งให้ข้อมูล<br>ส่วนงานบริการล่าสุดสำหรับผลิตภัณฑ์ Brother ของคุณ<br>ไปที่ App Store หรือ Google Play™ เพื่อดาวน์โหลด |                                                                                                    |                                                                 |  |
|   | Works with Apple AirPrint                                                                                                    | AirPrint มีให้ใช้งานสำหรับผู้ใช้อุปกรณ์ Apple คุณไม่<br>ดาวน์โหลดซอฟต์แวร์ใดๆ เพื่อใช้ AirPrint สำหรับข้อ<br><i>คู่มือผู้ใช้แบบออนไลน์</i> | จำเป็นต้อง<br>มูลเพิ่มเดิม ดูที่                                                                                                    |                                                                                                    |                                                                 |  |
|   | mopria                                                                                                    | ดาวน์โหลดและติดตั้งแอป Mopria® Print Service จาก Google<br>Play™ โดยใช้อุปกรณ์ Android™ ของคุณ                                             |                                                                                                    | <u>แอปพลิเคชันอื่นๆ</u><br>คุณสามารถพิมพ์จากอุปกรณ์เคลื่อนที่ของคุณโดยใช้แอปพลิเคชัน<br>ต่างๆ ได้<br>สำหรับคำแนะนำ ดูที่ <i>คู่มือผู้ใช้แบบออนไลน์</i> |                                                                 |  |
|   | ดาวน์โหลดและติดตั้ง <b>Brother iPrint&amp;Scan</b> ช์<br>ไม่เสียค่าใช้จ่ายของเราได้จากร้านค้าแอปพลิเคชัห<br>เคลื่อนที่ เช่น App Store, Google Play™ หรือ M<br>โดยใช้อุปกรณ์เคลื่อนที่ของคุณ |                                                                                                    | เป็นแอปพลิเคชันที่<br>สำหรับอุปกรณ์<br>rosoft® Store                                                                                                    |                                                                                                    |                                                                 |  |
|   | ข้อมูลสนับสนุนเครือข่ายแบบไร้สายเพิ่มเติม: <u>sup</u><br>สำหรับคำถามที่พบบ่อย การแก้ไขปัญหา และเพื่อดาวน์โหลดซอฟด์แวร์และคู่มี                                                              | port.brother.com/wireless-support<br>iอ ให้ไปที่ <u>support.brother.com</u> สำหรับข้อกำหนดของผลิดภัณฑ์ โปร                                 | จดูที่ คู่มือผู้ใช้แบบออนไล                                                                                                    | าน                                                                                                    | © 2017 บริษัท Brother Industries จำกัด สงวนลิขสิทธิ์            |  |